## Отложенные чеки

Функционал откладывания и восстановления чеков требует выполнениях сразу нескольких групп настроек.

- Настройка клавиши откладывания чека для клавиатурной кассы
- Настройка прав на откладывание и восстановление чеков
- Настройка действий с отложенными чеками при закрытии смены

Настройка клавиши откладывания чека для клавиатурной кассы

На кассовом сервере по адресу: Магазин – Кассы нужно выбрать интересующую кассу и нажать кнопку Оборудование:

| ≡ Эे укм5                                  | 000<br>г. Не | )<br>ефтекамск ул. Юбилейная д. 13     |                            | Администратор55 🛞 |
|--------------------------------------------|--------------|----------------------------------------|----------------------------|-------------------|
| 吕 Монитор                                  |              |                                        | 🗲 К СПИСКУ 🥜 РЕДАКТИРОВАТЬ | ЗАБЛОКИРОВАТЬ     |
| Система<br>ККТ                             |              | <b>Касса '666'</b><br><sub>Номер</sub> | 666                        |                   |
| 🕅 Магазин                                  |              | Название                               | 666                        |                   |
| Описание                                   |              | Тип                                    | 6173_posTypes              |                   |
| Кассы                                      |              | GUID                                   | 66666666                   | /                 |
| Типы касс                                  |              | Хештеги                                | #                          | /                 |
| 🗎 Справочники                              |              | Идентификатор                          | 10077                      |                   |
| (X) Ограничения продаж<br>إلى Оборудование | ки <         | Дата регистрации                       | 13.10.2021 10:01:18        |                   |

В появившемся иерархическом древе в конфигурационном файле keyboard\_layout (hardware/keyboard\_layout/keyboardLayout.conf) нужно посмотреть, какой тип клавиатуры используется (он должен быть раскомментирован в общем списке):

| ≡ Эे укм5                                                                                                    | <b>000 ""</b><br>г. Нефтекамск ул. Юбилейная д. 13                                                                           | Администратор55 🔅                                                                                                    |
|----------------------------------------------------------------------------------------------------|----------------------------------------------------------------------------------------------------|----------------------------------------------------------------------------------------------------|
| 🕂 Монитор 🗸                                                                                                    | Kacca '666'                                                                                                    | 🗲 НАЗАД 🗸 СОХРАНИТЬ 🕂 СОЗДАТЬ ШАБЛОН                                                                                                    |
| Система                                                                                                    | <ul> <li>C keyboard_layout</li> <li>C hWayKB78KeyboardLa</li> <li>C hWayKB8001Keyboard</li> <li>C hengyuS60C.conf</li> </ul> | <pre>1 # Описание клавиатуры, подключенной к кассе<br/>2 # include file("conf/hardware/keyboard_layout/stdpcKeyboardLayout.conf")<br/>4 # include file("conf/hardware/keyboard_layout/chwayKBB0@reyboardLayout.conf")<br/>5 # include file("conf/hardware/keyboard_layout/chwayKB78KeyboardLayout.conf")<br/>6 # include file("conf/hardware/keyboard_layout/posiflexKB660 conf")<br/>7 # include file("conf/hardware/keyboard_layout/MM-KB84N-usb.co")<br/>8</pre> |
| 🕅 Магазин 🗸 🗸                                                                                                    | Ipos064m.conf     DNM (2041) usb conf                                                                                        |                                                                                                    |
| Описание                                                                                                    | MM-RBoart-usb.conf posiflexKB6600.conf ShtrihFrontMaster29.con                                                               |                                                                                                    |
| Кассы                                                                                                    | StdpcKeyboardLayout.cc                                                                                                    |                                                                                                    |
| Типы касс                                                                                                    | ▼ □ scale<br>□ scale.conf                                                                                                    |                                                                                                    |
| 📒 Справочники 🗸                                                                                                    | L'iscale_cas.conf<br>L'iscale_digi708.conf                                                                                   |                                                                                                    |
| 🚫 Ограничения продажи 🗸                                                                                                    | C scale_digi980.conf                                                                                                    |                                                                                                    |
| ر المحمد المحمد الم<br>المحمد المحمد المحمم المحمم المحمم المحمد المحمم المحمم المحمم محمد محمد محمد | ☐ scale_mt8217.conf                                                                                                    |                                                                                                    |

В конфигурационном файле с раскладкой актуальной клавиатуры по адресу: hardware\keyboard\_layout\файл актуальной раскладки необходимо добавить в раздел keys следующий фрагмент:

```
{
    code : ***,
    type : "UIAction",
    params : "PostponeReceipt" # -
},
```

Выполненные изменения нужно сохранить.

Для активации настроенной клавиши, необходимо перейти на кассовом сервере по адресу: Магазин – Типы кассь, выбрать тип кассы и нажать кнопку Настройки:

| ≡ Эॣ УКМ5                      | Стенд №1<br>. Москва |           | 🗛 Администратор55 🛞                                                                        |  |  |
|--------------------------------|----------------------|-----------|--------------------------------------------------------------------------------------------|--|--|
| 🕂 Монитор 🗸                    | Типы касс            | 💼 УДАЛИТЬ | 🔅 НАСТРОЙКИ 🥒 РЕДАКТИРОВАТЬ                                                                |  |  |
| П Магазин 🗸                    | Имя                  |           | С КЛС НИРОВАТЬ                                                                             |  |  |
| Описание<br>Кассы<br>Типы касс | типовая касса (Копия |           | touch Копия)                                                                               |  |  |
|                                | touch (Копия)        |           | мон этка template (Копия из магазина c id =<br>11/3002) (Копия из магазина c id = 1143002) |  |  |
|                                | touch (Копия)        |           |                                                                                            |  |  |
|                                | тип7777              |           |                                                                                            |  |  |
| 🚞 Справочники 🗸                |                      |           |                                                                                            |  |  |

В конфигурационном файле sale.conf (applications/sale/sale.conf) следует указать параметр usePostponedReceipt = true, после чего сохранить настройки.

## Настройка прав на откладывание и восстановление чеков

Как на операцию откладывания чека, так и на его восстановление, требуются соответствующие права. Настройка прав производится на кассовом сервере УКМ 5 по адресу: Кассиры – Роли кассиров. Выбрав нужную роль, необходимо войти в режим редактирования:

| ≡ Э укм5            | 000 ° ° 1144<br>г. Урюписк, ул. Ленина, д. 1 корп9                                                                                                    |                                                               | 💧 Администратор55 🛛 🏶             |
|---------------------|----------------------------------------------------------------------------------------------------|---------------------------------------------------------------|-----------------------------------|
|                     |                                                                                                    |                                                               | с ксписку РЕДАКТИРОВАТЬ ★ УДАЛИТЬ |
|                     | Роль кассира '12'                                                                                                    |                                                               | 7                                 |
|                     | ld <b>10009</b>                                                                                                    |                                                               |                                   |
|                     |                                                                                                    |                                                               |                                   |
|                     | Права                                                                                                    |                                                               |                                   |
|                     | Смены                                                                                                    |                                                               |                                   |
|                     | Закрытие смены<br>Открытие смены                                                                                                    | Разрешено<br>Разрешено                                        |                                   |
|                     | Операции с наличностью                                                                                                    |                                                               |                                   |
|                     | Изъятие наличных<br>Операции с наличными<br>Продажа                                                                                                    | Разрешено<br>Разрешено                                        |                                   |
|                     | Добавление товара<br>Родиние оснара                                                                                                    | Разрешено                                                     |                                   |
| Роли кассиров       | гучные скидки<br>Отложить чек<br>Воотликать нек                                                                                                    | Paspemeno<br>Sanper<br>Sonser                                 |                                   |
|                     | добавление товара в чек из справочника<br>Мамирание розиции                                                                                                    | Запрет<br>Разрешено<br>Разрешено                              |                                   |
| <u>КП</u> Продажи • | Отмена последни<br>Отмена последни<br>Отмена последним                                                                                                    | Разрешено                                                     |                                   |
|                     | Выбор альтернативной цены для товара                                                                                                    | Разрешено                                                     |                                   |
|                     | Возврат<br>Возврат при сумме чека больше указанной<br>Возврат по чеку без учета сервернех чеков возврата<br>Возврат без чека на основания заказа<br>Возврат без чека | Разрешено<br>Разрешено<br>Разрешено<br>Разрешено<br>Разрешено | Сумма чека > 1 000.00             |
|                     | Отмена чека                                                                                                    |                                                               |                                   |
|                     | Отмена чека                                                                                                    | Разрешено                                                     |                                   |
|                     | Разное                                                                                                    |                                                               |                                   |
|                     | Выход из приложения продажи                                                                                                    | Разрешено<br>Разрешено                                        |                                   |
|                     | Отчеты на кассе                                                                                                    | Разрешено                                                     |                                   |

Далее, для прав Отложить чек и Восстановить чек нужно установить значение Разрешено или Запрет соответственно:

| ≡ )े 🖳 УКМ5 г. | 00 • • • • • • • • • • • • • • • • • • | 🔕 Администрато            | ip55 🏶    |
|----------------|----------------------------------------|---------------------------|-----------|
|                |                                        | 🖌 🕹 🕹 🖉                   | сохранить |
|                | Редактирвоание роли кассира '12'       |                           |           |
| 🛱 Магазин 🗸    |                                        |                           |           |
|                | Права                                  |                           |           |
|                | Смены                                  |                           |           |
|                | Закрытие смены                         | ●0●                       |           |
|                |                                        | Разрешено                 |           |
|                |                                        | Разрешено                 |           |
|                | Операции с наличностью                 |                           |           |
|                | Изъятие наличных                       | ● <b>○ ●</b><br>Разрешено |           |
|                | Операции с наличными                   | 00                        |           |
|                |                                        |                           |           |
|                | Продажа                                |                           |           |
|                | Добавление товара                      | Разрешено                 |           |
|                | Ручные скидки                          | Разришено                 |           |
|                | Отложить чек                           | 000                       |           |
|                | Восстановить чек                       | Garget<br>O ● ●<br>Barger |           |

Выполненные настройки следует сохранить:

| ≡ )ेट्ट УКМ5 <sup>000</sup> г. у | рописк, ул. Ленина, д. 1/г. Урюписк, ул. Ленина, д. 1 корт9 |                           | 🔥 Администратор55 🛛 🏶 |
|----------------------------------|-------------------------------------------------------------|---------------------------|-----------------------|
|                                  |                                                             |                           |                       |
|                                  | Редактирвоание роли кассира '12'                            |                           | <b></b>               |
| ККТ                              |                                                             |                           |                       |
|                                  | <br>Права                                                   |                           |                       |
|                                  | Смены                                                       |                           |                       |
|                                  | Закрытие смены                                              | •0•                       |                       |
|                                  | Открытие смены                                              | Разрешено                 |                       |
|                                  |                                                             | Разрешено                 |                       |
|                                  | Операции с наличностью                                      |                           |                       |
|                                  | Изъятие наличных                                            | ● <b>○ ●</b><br>Разрешено |                       |
|                                  | Операции с наличными                                        | •••                       |                       |
|                                  | _                                                           |                           |                       |
|                                  | Продажа                                                     |                           |                       |
|                                  | Добавление товара                                           | Разрешено                 |                       |
|                                  | Ручные скидки                                               | Разрешено                 |                       |
|                                  | Отложить чек                                                | O O O O<br>Banper         |                       |
|                                  | Восстановить чек                                            | O • • •<br>Sarper         |                       |

## Настройка действий с отложенными чеками при закрытии смены

Настройки выполняются на кассовом сервере УКМ 5 по адресу: Магазин – Типы касс, где нужно выбрать тип кассы и нажать кнопку Настройки:

| ≡ Э <b>ஜ укм5</b> с. | тенд №1<br>Москва    |           | Администратор55 🛞                                                                         |  |  |
|----------------------|----------------------|-----------|-------------------------------------------------------------------------------------------|--|--|
| 🕂 Монитор 🗸          | Типы касс            | 🏛 УДАЛИТЬ | 🔅 НАСТРОЙКИ 🥒 РЕДАКТИРОВАТЬ                                                               |  |  |
| 🔲 Магазин 🗸 🗸        | Имя Добавить         |           | 🕞 клу Провать                                                                             |  |  |
|                      | типовая касса (Копия |           | touch Копия)                                                                              |  |  |
| Vacati               | touch (Копия)        |           | монатка template (Копия из магазина c id =<br>1143002) (Копия из магазина c id = 1143002) |  |  |
| Тассы                | touch (Копия)        |           |                                                                                           |  |  |
| Типы касс            | тип7777              |           |                                                                                           |  |  |
| 🚞 Справочники 🗸      |                      |           |                                                                                           |  |  |

В конфигурационном файле closeshift\_chk\_postponed\_receipts (applications/shiftclose/closeshift\_chk\_postponed\_receipts) необходимо указать нужное значение параметра postponedReceiptsCheckBlock:

- postponedReceiptsCheckBlock = false – вывод информационного предупреждения о наличии отложенных чеков в смене перед ее закрытием (значение установлено по умолчанию);

- postponedReceiptsCheckBlock = true – запрет закрытия смены при наличии в ней отложенных чеков.

Выполненные изменения нужно сохранить.